# Содержание

| 1 Экспериментальная установка |     |                          |   |  |  |
|-------------------------------|-----|--------------------------|---|--|--|
| 2                             | ПО  |                          | 2 |  |  |
|                               | 2.1 | Источник напряжения      | 2 |  |  |
|                               | 2.2 | Оцифровщик               | 3 |  |  |
| 3                             | Опр | еделение нулевого уровня | 5 |  |  |

## 1 Экспериментальная установка

| Оцифровщик          | CAEN V1730SB |
|---------------------|--------------|
| LED-генератор       | SP5601       |
| Источник напряжения | V6533N       |
| Осциллограф         | OWON TDS8204 |
| ФЭУ                 | H1837S       |
|                     |              |

Таблица 1: Таблица приборов

### 2 ПО

#### 2.1 Источник напряжения

Для управления модулем ВВИ V6533N используется программа gvmepp. Чтобы ее запустить, используйте следующую команду в терминале:

cd /home/csi/Local/Sikach/projects/VMEpp/gui/gvmepp/build && ./gvmepp

В появившемся окне в панели меню нажмите File -> Connect. Появившееся окно диалога соединения должно выглядеть вот так:

|   | gVME++ – |                  |      |             |          |       |        |      |      |        | . × |        |      |  |
|---|----------|------------------|------|-------------|----------|-------|--------|------|------|--------|-----|--------|------|--|
| Ē | ile \    | /iew <u>C</u> or | ofig | <u>A</u> dd |          |       |        |      |      |        |     |        |      |  |
|   | Input    | s & Outp         | uts  | Pulser      | & Scaler |       |        |      |      |        |     |        |      |  |
|   |          |                  |      |             |          |       |        |      |      |        |     |        |      |  |
|   | Outpu    | ts               |      |             |          |       |        |      |      |        |     |        |      |  |
|   |          | Source:          | DS   |             | - Pola   | rity: | Direct |      | LED  | polari | ty: | Active | high |  |
|   |          | Source:          | AS   |             |          | Conn  | ection |      |      | ×      | y:  | Active | high |  |
|   |          | Source:          | DTAC | 1           |          |       |        |      |      |        | :y: | Active | high |  |
|   |          | Source:          | BERR | Type:       | V2718 -  | Link: | 0      | Cone | t: 0 |        | :y: | Active | high |  |
|   |          | Source:          | LMON |             |          |       |        |      |      |        | :y: | Active | high |  |
|   |          |                  |      |             | Connect  |       |        | Canc | el   |        |     |        |      |  |
|   | Input    | 6                |      |             |          |       |        |      |      |        |     |        |      |  |
|   |          |                  |      |             | Pola     | rity: | Direct |      | LED  | polari | ty: | Active | high |  |
|   |          |                  |      |             | Pola     | rity: | Direct |      | LED  | polari | ty: | Active | high |  |
|   |          |                  |      |             |          |       |        |      |      |        |     |        |      |  |
|   |          |                  |      |             |          |       |        |      |      |        |     |        |      |  |
|   |          |                  |      |             |          |       |        |      |      |        |     |        |      |  |
|   |          |                  |      |             |          |       |        |      |      |        |     |        |      |  |

Рис. 1: Диалог соединения, Туре = V2718, Link = 0, Conet = 0

Нажмите Connect.

Далее в панели меню нажмите Add -> Device . Появившееся окно диалога должно выглядеть так:

| gVME++ (V2718)                                            |                          |  |  |  |  |  |  |  |
|-----------------------------------------------------------|--------------------------|--|--|--|--|--|--|--|
| <u>F</u> ile View <u>C</u> onfig <u>A</u> dd              |                          |  |  |  |  |  |  |  |
| Inputs & Outputs Pulser & Scaler                          |                          |  |  |  |  |  |  |  |
|                                                           |                          |  |  |  |  |  |  |  |
| Outputs                                                   |                          |  |  |  |  |  |  |  |
| Source: DS - Polarity: Direct - LED polarity:             | Active high 👻            |  |  |  |  |  |  |  |
| Source: AS - Polarity: Direct - LED polarity:             | Active high 🚽            |  |  |  |  |  |  |  |
| Source:                                                   | Active high <del>-</del> |  |  |  |  |  |  |  |
| Source:                                                   | Active high 👻            |  |  |  |  |  |  |  |
| Source:   Device: V6533N - Address [31:16]: 0x4000 0000 - | Active high 👻            |  |  |  |  |  |  |  |
| Add Cancel                                                |                          |  |  |  |  |  |  |  |
| Inputs                                                    |                          |  |  |  |  |  |  |  |
| Polacity: Dicact - LED polacity:                          | Active biob -            |  |  |  |  |  |  |  |
|                                                           |                          |  |  |  |  |  |  |  |
| Polarity: Direct 👻 LED polarity:                          | ACCIVE High +            |  |  |  |  |  |  |  |
|                                                           |                          |  |  |  |  |  |  |  |
|                                                           |                          |  |  |  |  |  |  |  |
| WRITE READ                                                |                          |  |  |  |  |  |  |  |
|                                                           |                          |  |  |  |  |  |  |  |

Рис. 2: Добавление модуля, Device = V6533N, Address = 0x4000 0000

Нажмите Add.

После этого появится окно управления модулем.

**ЗАМЕЧАНИЕ.** Не забудьте включить монитор статуса View -> V6533N::Monitor и в появившемся стыкуемом окне нажмите кнопку Start. Таким образом в этом окне вы будете наблюдать текущий статус модуля с интервалом в 1 секунду.

**ВНИМАНИЕ!** Не забывайте проверять статус подачи напряжение а) с помощью монитора и б) визуально (на передней панели модуля горит красный светодиод, если напряжение подано) перед каждой операцией (например, перед окрытием дверцы корпуса с ФЭУ).

#### 2.2 Оцифровщик

Для работы с оцифровщиком используется программа CARDA . Откройте терминал и исполните следующую команду:

Carda

В появившемся окне в панели меню нажмите File -> Connect. Диалог соединения должен выглядеть так:

| CARDA                                                                                                    | _ |     | × |
|----------------------------------------------------------------------------------------------------|---|-----|---|
| File                                                                                                    |   |     |   |
| General Channel Plots & Analysis<br>Trigger<br>External trigger: DISABLED ▼ Post trigger (%): 50 € I/O level: TTL ▼ |   |     |   |
| Data & Recording<br>Record size (samples): 100 🗲 Events per block: 1000 🗲                                           |   |     |   |
| Connection                                                                                                    |   | ×   |   |
| Type: OPL ▼ Link number: 1 ★ Conet node: 0 ★ VME base address (0x):<br>Cancel Connect                               |   | 0 🔶 |   |
|                                                                                                    |   |     |   |
| CARDA                                                                                                    |   |     |   |
|                                                                                                    |   |     |   |

Рис. 3: Соединение, Type = OPL, LInk number = 1, Conet node = 0, Address = 0

ВНИМАНИЕ! Перед набором данных всегда нажимайте кнопку PROGRAM

ЗАМЕЧАНИЕ. Убедитесь, что в записываемом окне формы импульса есть достаточное количество (>= 100) точек до точки триггера для корректного определения нулевого уровня (baseline)

# 3 Определение нулевого уровня

Определим через множество

 $W_n$  - множество целевых точек формы импульса на n-й итерации

 $\mu_n$  - усреднённое значение точек из множества  $W_n,$ 

$$\mu_n = \frac{1}{|W_n|} \sum_{w \in W_n} w$$

 $\sigma_n^2$  - оценка среднеквадратичного отклонения значений из множества  $W_n$ 

$$\sigma_n^2 = \frac{1}{|W_n| - 1} \sum_{w \in W_n} (w - \mu_n)^2$$

Тогда значение нулевого уровня определим как значение  $\mu_n$  на последней итерации, при условии, что

*W*<sub>0</sub> - множество всех точек до триггера и

$$W_n = \{ w | w \in W_{n-1}, |w - \mu_n| < \sigma_n \},\$$

Кол-во итераций в нашем случае равно 4.